## オンライン面会について

- Zoom のビデオ通話を使用します。 ※2022 年 7月、1 日より Zoomに変更しました
- 事前予約が必要です。
- 面会時間は 5 分程度です。
- お持ちのスマホで参加できるため来院する必要はありません。
- 病棟ごとに曜日と時間枠が決まっています。
   ※状況により開始のお時間が前後する可能性があります。

【曜日】 2A 病棟/火曜日 2B 病棟/水曜日 3A 病棟/木曜日 3B 病棟/金曜日 【時間】 14:00~15:00まで

## オンライン面会の流れ

- 病棟にお電話で面会の空き状況をご確認のうえ、予約をお取りください。
   ※2回目以降の予約は、オンライン面会を実施した2週間後以降に受付いたします。
- ② オンライン面会時に使用するミーティング ID の番号とパスワードを予約時お知らせします。

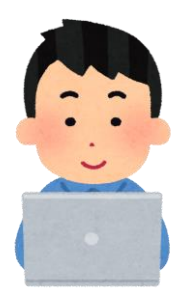

 ミーティング ID

 1
 816
 1371
 0617

 2
 864
 2058
 3867

 3
 823
 3201
 1640

 4
 815
 0790
 0710

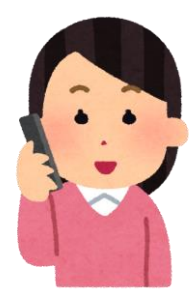

- ③ 面会予定時刻になりましたら、パソコンやスマートフォンで Zoom を立ち上げて、ID 番号とパ スワードを入力し、ミーティングに参加してお待ちください。
- ④ 患者さまのオンライン面会の準備が出来次第、面会開始いたします。

※お願い・注意事項等

- ・病棟の都合により、予約時間が前後する可能性がありますので、予めご了承ください。
- ・個人情報の取扱いにご注意ください。
- ・予約の確認連絡等は行いませんので、日時の間違いにご注意ください。
- ・その他ご不明な点がありましたら、病院受付または問合せ窓口へご連絡ください。

## スマートフォン・タブレットでのオンライン面会参加方法

ご自身のスマートフォン・タブレットに「Zoom Cloud Meetings」をインストールする。
 <iphone/ipad> App ストアからインストール
 <アンドロイド> Googl Play ストアからインストール

- ② インストール終了後、アプリを開く。
- ③ アプリが起動したら「ミーティングに参加」を押す。
- ④ 予約時にご案内したミーティング ID と参加者名を入力して「参加」を押す。

| キャンセル <b>ミーティングに参加</b> |        |
|------------------------|--------|
| ミーティング ID              | ~      |
| 会議室名で参加                |        |
| スクリーンネーム               |        |
| 参加                     |        |
|                        | をもう一度タ |

⑤ パスワードを入力し、「<u>続行</u>」を押す。 ※カメラのアクセスを許可してください。

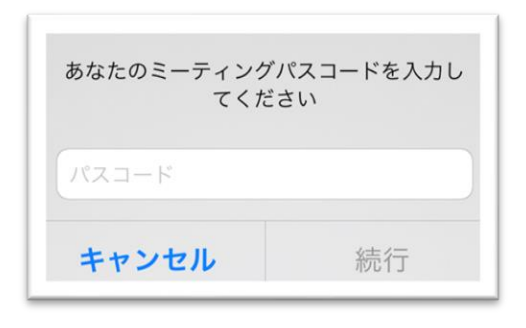

- ⑥「ビデオ付きで参加」を押す。
- ⑦ Iphone→「インターネットを使用した通話」を押す。
   アンドロイド→「デバイスオーディオを介した通話」を押す。
   ※項目が出ない場合はそのまま面会開始になります。
- ⑧ 病院が参加するまでお待ちください。
- ⑨ 面会が終了しましたら「退出」ボタンを押して退出してください。

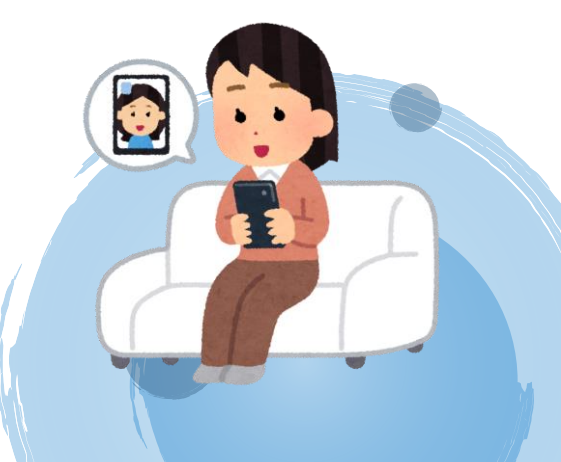

PC でのオンライン面会参加方法

① インターネットブラウザーで(<u>https://zoom.us/download</u>)を開きます。

②「ミーティング用 Zoom クライアント」をダウンロードします

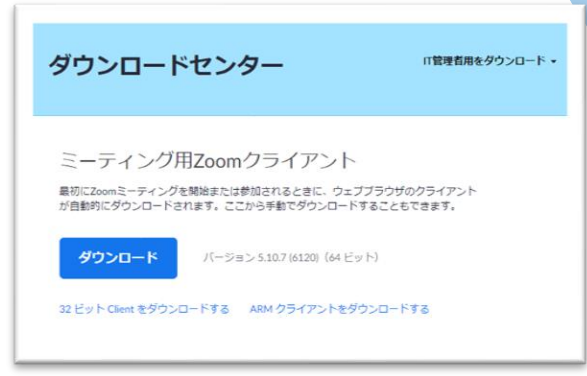

- ③ ダウンロードされたフォルダから Zoom のアプリを開きます。
- ④ アプリが起動したら「ミーティングに参加」を押す。
- ⑤ 予約時にご案内したミーティング ID と参加者名を入力して「参加」を押す。

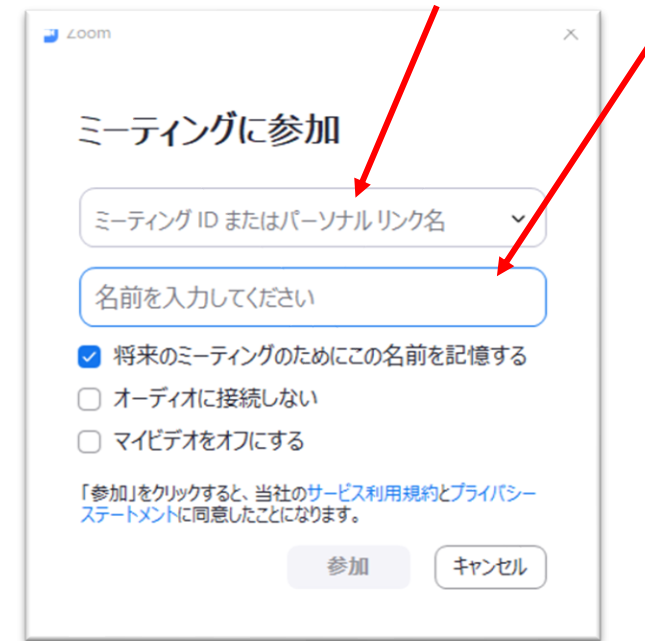

- ⑥ パスワードを入力し、「ミーティングに参加」を押す。
- ⑦「ビデオ付きで参加」を押す。
- ⑧「コンピューターでオーディオに参加」を押す。
- ⑨ 病院が参加するまでお待ちください。
- ⑩ 面会が終了しましたら「退出」ボタンを押して退出してください。

医療法人社団 晃進会 たま日吉台病院